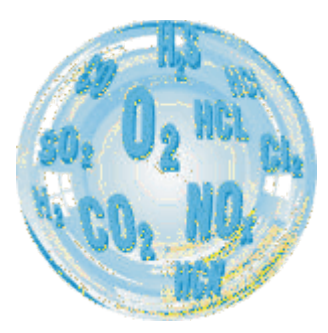

## MAMOS – CONFIGURATION OF LAN MODULE

**User** manual

Version: 1.0 07/2016

# madur ELECTRONICS

Mamos analyser can optionally be equipped with LAN communication interface. It replaces one of the standard interfaces, i.e. RS485. Ethernet protocol is translated to serial communication via LAN module. For proper communication LAN module must be properly configured:

## 1. CONFIGURATION OF LAN MODULE

1.1. Mamos connected to network with Router (DHCP provided)

- 1. Connect mamos to free RJ45 port in router use straight ethernet cable
- 2. Download Tibbo software and install it

3. Run Tibbo Connection Wizard as Administrator

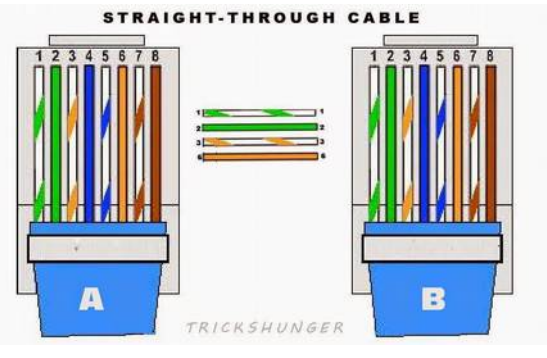

#### **TDST Tibbo software for Windows**

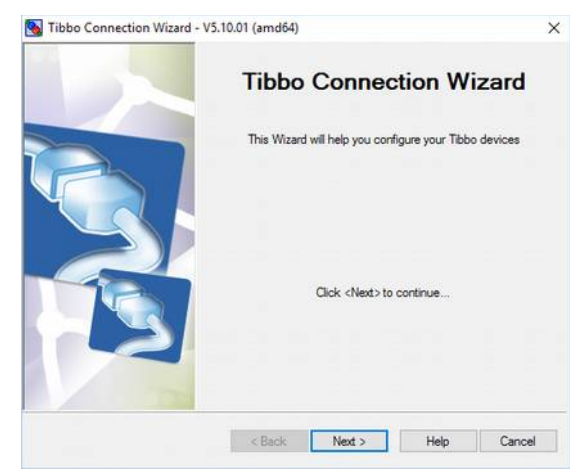

| www.madur.com  |                                                                                                    | User manual                                                                                                    |                                                                                                    | maMoS                                                                                                    |
|----------------|----------------------------------------------------------------------------------------------------|----------------------------------------------------------------------------------------------------|----------------------------------------------------------------------------------------------------|----------------------------------------------------------------------------------------------------|
| 4.<br>5.<br>6. | Select the <u>first</u> option, i.e. <i>Create a link between</i><br><i>a Virtual Serial Port and Device Server</i><br><i>Create new VSP</i> (and select port number, i.e.<br>COM9)<br>Press <i>Select from the list</i> | Select the kind of link you wish to create  Create a link between a Virtual Serial Port and a Device Server  Configure a Device Server for direct communications with an application on this PC Create a link between two Device Servers  Rinish remote job | Specify the Virtual Serial Port          Select existing VSP         Tereate new VSP         Port name:         COM9               | Specify the Device Server         ● Device Server is not accessible from this PC         ● Device Server is accessible from this PC         ● Device Server is accessible from this PC         ● Device Server is accessible from this PC         ● Device Server is accessible from this PC         ● Device Server is accessible from this PC         ● Device Server is accessible from this PC         ● Device Server is accessible from this PC         ● Device Server is accessible from this PC         ● Device Server is accessible from this PC         ● Device Server is accessible from this PC         ● Device Server is accessible from this PC         ● Device Server is accessible from this PC         ● Device Server is accessible from this PC         ● Device Server is accessible from the list |
| 7.<br>8.       | Software will look for Tibbo modules in the LAN<br>network. Select from the list a module you wish<br>to connect to. Then press <i>Select.</i><br>Select <i>Virtual Serial Port</i>                                      | Auto-Discovery Address Book<br>Status MAC IP<br>(1) 0.36.119.9.71.224 10.0.0.119 (local DH                                                                                                    | Owner/Device name<br>Refresh<br>Select<br>Settings<br>Upgrade<br>Initialize<br>Routing Status<br>Buzz!<br>Change IP<br>Add<br>Find | Which side will have to send the data first? ) Virtual Serial Port ) Device Server ) Any side (Virtual Serial Port or Device Server)                                                                                                    |

| www.madur.com                                                                                                    | User manual                                                                                                    | maMos                                                                                                    |                                                                                                    |  |
|----------------------------------------------------------------------------------------------------|----------------------------------------------------------------------------------------------------|----------------------------------------------------------------------------------------------------|----------------------------------------------------------------------------------------------------|--|
|                                                                                                    | Gateway and netmask settings for the Device Server                                                                                                    | Specify transport protocol and listening ports                                                                                                    | Would you like to enable on-the-fly commands?                                                                                                    |  |
| 9. Leave the rest of the settings by default                                                                                                    | There is no need to specify the gateway and netmask for this<br>Device Server. This may be because:<br>• The Device Server is not going to establish outgoing connections,<br>or:<br>• Both sides of this data link are located on the same network<br>segment.          | UDP/IP transport protocol  TCP/IP transport protocol Listening port on the VSP:  Listening port on the Device Server:  1001                                                                                                    | <ul> <li>No, disable on the fly commands</li> <li>Yes, enable on the fly commands, use out of band access method</li> <li>Yes, enable on the fly commands, use inband access method</li> </ul> |  |
|                                                                                                    |                                                                                                    |                                                                                                    |                                                                                                    |  |
|                                                                                                    | Serial Settings for the Device Server                                                                                                    | Tibbo Connection Wizard is ready to set up the link. The following<br>programming will be applied:                                                                                                    | The Wizard has successfully completed the setup of the required<br>connection                                                                                                    |  |
| <ol> <li>Leave the rest of the settings by default</li> <li>Finish the wizard – virtual COM port is now installed in your PC – select it in order to communicate with mamos via mamos PC</li> </ol> | There is no need to specify permanent communications parameters<br>for the serial port of this Device Server. This is because you have<br>enabled on the fly commands and the Vitual Serial Port will be<br>adjusting serial port parameters as required by application. | DEVICE SERVER<br>Routing mode: Server<br>Transport protocol: TCP<br>Local port: 1001<br>On-the-Fly commands: Enabled<br>Flow control: 1- Local<br>Baud rate: 7- 115200 bps<br>Partiy: 0- None<br>Data bits: 1-8 bits<br>"All other Settings as per their default values | Click on the links below to review the setup on both sides of this<br>connection:<br>Open <u>COM1 Settings</u><br>Open <u>DS (10.0.0.119) Settings</u>                                         |  |
| software                                                                                                    | Don't show this screen in the future                                                                                                    | VIRTUAL SERIAL PORT (COM1)<br>Routing mode: Client<br>Destination: 0.36.119.9.71.224:1001<br>Connect mode: On-data<br>Transport protocol: TCP<br>Press Configure to proceed                                                                                             | Click <finish> to close the Wizard or <restart> to create another<br/>connection</restart></finish>                                                                                            |  |

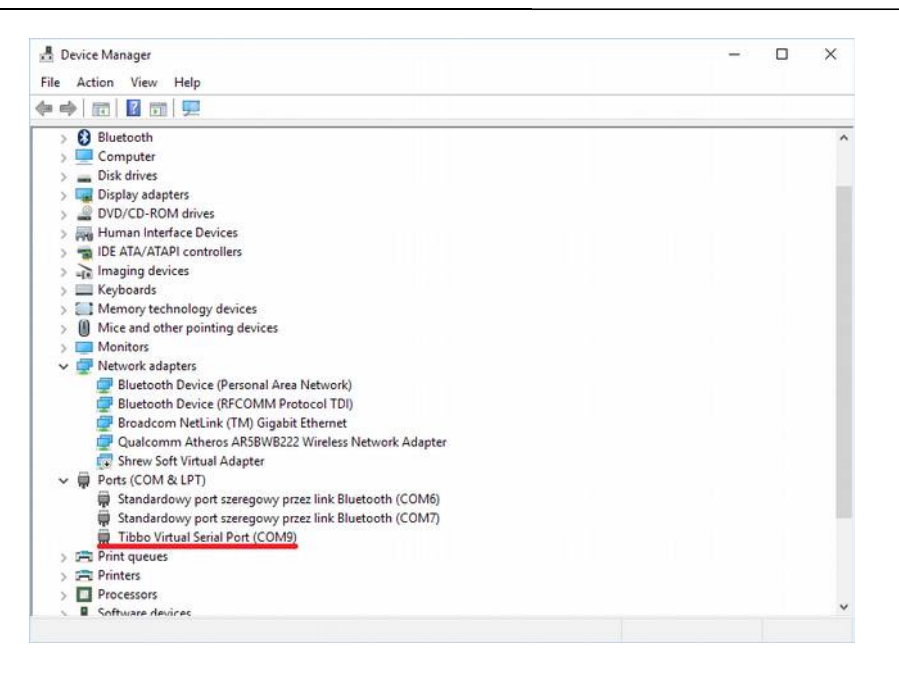

 Proper installation may be verified in Windows device manager in Ports (COM & LPT section). A new entry should appear: Tibbo Virtual Serial Port

1.2. Mamos connected directly to PC (no DHCP)

1. Connect mamos to PC RJ45 port – use crossover ethernet cable

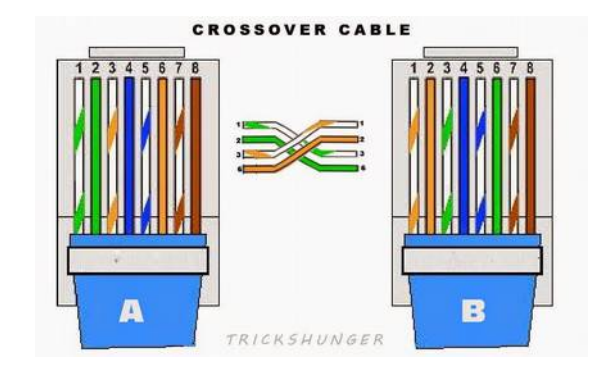

- 2. From Control Panel modify settings of your LAN adapter TCP/IPv4 settings
- 3. Specify IP for: address, subnet mask and default gateway, i.e. 10.0.0.2

4. Download Tibbo software and install it

5. Run Tibbo Connection Wizard as Administrator

| Ethernet Properties X                                                                                                    | Protokół internetowy w wersii 4 (TCP/IPv4) Properties                                                                                                    |
|----------------------------------------------------------------------------------------------------|----------------------------------------------------------------------------------------------------|
| etworking Sharing                                                                                                    | General                                                                                                    |
| Connect using:                                                                                                    | You can get IP settings assigned automatically if your network supports<br>this capability. Otherwise, you need to ask your network administrator<br>for the appropriate IP settings.                        |
| Configure      Configure      Armonogram pakietów QoS      Protokół internetowy w wersji 4 (TCP/IPv4)      Sterownik We/Wy mapowania z odnajdywaniem topok      Protokół multipleksera karty sieciowej firmy Microsoft      Sterownik protokołu LLDP firmy Microsoft      Sterownik (Michael Content of the first of the first | ○ Obtain an IP address automatically         ● Use the following IP address:         IP address:       10 . 0 . 0 . 2         Subnet mask:       255 . 255 . 0         Default gateway:       10 . 0 . 0 . 1 |
| Responder odnajdywania topologii warstwy linku                                                                                                    | Obtain DNS server address automatically  Use the following DNS server addresses:  Preferred DNS server:                                                                                                    |
| Description<br>Transmission Control Protocol/Internet Protocol. Domyślny<br>protokój dla sjeci moleckych umożliwiający komunikacje                                                                                                    | Alternative DNS server:                                                                                                    |
| połączonych sieci różnych typów.                                                                                                    | Validate settings upon exit Advanced                                                                                                    |
| OK Cancel                                                                                                    | OK Cancel                                                                                                    |

### TDST Tibbo software for Windows

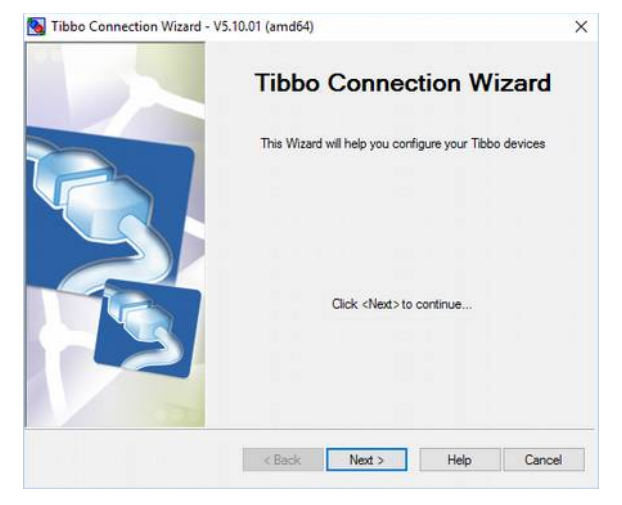

| <u>vw.madur.com</u>                                                                                                    | User manual                                                                                                    |                                                    |                                                                                                    |                                                                                                    |                                                                                                    |                                                                                                 | I                                                         |
|----------------------------------------------------------------------------------------------------|----------------------------------------------------------------------------------------------------|----------------------------------------------------|----------------------------------------------------------------------------------------------------|----------------------------------------------------------------------------------------------------|----------------------------------------------------------------------------------------------------|-------------------------------------------------------------------------------------------------|-----------------------------------------------------------|
|                                                                                                    | Select the kind of link you wish to create                                                                                                    | Specify the Virt                                   | ual Serial Port                                                                                               |                                                                                                    | Specil                                                                                                    | fy the Devi                                                                                     | ce Server                                                 |
| <ol> <li>Select the <u>second</u> option, i.e. <i>Create a Device</i><br/><i>Server for direct communications with an</i><br/><i>application on this PC</i></li> <li><i>Create new VSP</i> (and select port number, i.e.<br/>COM9)</li> <li>Press <i>Select from the list</i></li> </ol>                                                              | Create a link between a Virtual Serial Port and a Device<br>Server Configure a Device Server for direct communications with an<br>application on this PC Create a link between two Device Servers Rinish remote job | Select existing VSP Create new VSP Port name: COM9 | ~                                                                                                    | C                                                                                                    | Device Server is a<br>Device Server is a<br>Device Server is a<br>Device Server is a<br>MAC-address:<br>0 . 36 .119.<br>Access method f<br>Out-of-Band (UI<br>Access port:<br>65535<br>Select from the                                                                                                    | et accessible<br>front accessible front<br>-> IP mappin<br>9 . 71 .224<br>for Wizard cor<br>DP) | e from this PC<br>m this PC<br>g<br>infiguration process: |
| <ol> <li>Software will look for Tibbo modules in the LAN<br/>network. Because PC do not send DHCP<br/>signals, Tibbo module will be assign IP address<br/>1.0.0.1. Select from the list a module you wish to<br/>connect to. Then press Settings.</li> <li>In Settings window: Disable DHCP and manually<br/>set IP address, i.e. 10.0.0.3</li> </ol> | Auto-Discovery Address Book       Status     MAC     IP       III     0.36.119.9.71.224     1.0.0.1 (local DHCP)                                                                                                    | Owner/Device name                                  | Refresh<br>Select<br>Settings<br>Upgrade<br>Initialize<br>Routing Status<br>Buzz!<br>Change IP<br>Add<br>Find | Settings: DS <v3.72+n<br>Network Connection Se<br/>Owner name<br/>Device name<br/>MAC-address<br/>DHCP<br/>IP-address<br/>Port<br/>Registration at dDNS Server port<br/>AdDNS Server port<br/>AdDNS Server port<br/>AdDNS Server port<br/>AdDNS Server port<br/>AdDNS Server port<br/>Server port<br/>Server port<br/>Server port<br/>Server port<br/>Server port<br/>Server port<br/>Server port<br/>Server port<br/>AdDNS Server port<br/>AdDNS Server port<br/>AdDNS Server port<br/>AdDNS Server port<br/>AdDNS Server port<br/>AdDNS Server port<br/>Server port<br/>Server port<br/>Server port<br/>Server port<br/>Server port<br/>Server port<br/>Server port<br/>Server port<br/>Server port<br/>Server port<br/>Server port<br/>AdDNS Server port<br/>AdDNS Server port<br/>Server port<br/>Server port<br/>Server port<br/>Server port<br/>Server port<br/>Server port<br/>Server port<br/>AdDNS Server port<br/>AdDNS Server port<br/>AdDNS Server port<br/>AdDNS Server port<br/>AdDNS Server port<br/>AdDNS Server port<br/>Server port<br/>Server port</v3.72+n<br> | L><br>tial port Outbound pace<br>0.36.119.9.71.224<br>0.Disabled<br>10.0.0.3<br>1001<br>er 0-Disabled<br>(indevant)<br>(indevant) | - Al                                                                                            | Cancel                                                    |

| www.madur.com                                                                                                    | User manual                                                                                                    |                                                                                  | maMoS                                                                                                    |
|----------------------------------------------------------------------------------------------------|----------------------------------------------------------------------------------------------------|----------------------------------------------------------------------------------|----------------------------------------------------------------------------------------------------|
|                                                                                                    | Auto-Discovery Address Book           Status         MAC         IP           (iii)         0.36.119.9.71.224         10.0.0.3 (local)                                                                                                    | Owner/Device name Refresh<br>Select<br>Settings<br>Upgrade<br>Initialize         | Which side will have to send the data first?                                                                                                    |
| <ol> <li>Press refresh: same module should be found<br/>with the previously assigned IP address</li> <li>Select <i>Virtual Serial Port</i></li> </ol> |                                                                                                    | Routing Status<br>Buzz!<br>Change IP<br>Add<br>Find                              | O Device Server Any side (Virtual Serial Port or Device Server)                                                                                                    |
|                                                                                                    | Gateway and netmask settings for the Device Server                                                                                                    | Specify transport protocol and listening ports                                   | Would you like to enable on-the-fly commands?                                                                                                    |
| 13. Leave the rest of the settings by default                                                                                                    | There is no need to specify the gateway and netmask for this<br>Device Server. This may be because:<br>- The Device Server is not going to establish outgoing connections,<br>or;<br>- Both sides of this data link are located on the same network<br>segment. | UDP/IP transport protocol  TCP/IP transport protocol  Listening port on the VSP: | <ul> <li>No, disable on the fly commands</li> <li>Yes, enable on the fly commands, use out of band access method</li> <li>Yes, enable on the fly commands, use inhand access method</li> </ul> |
|                                                                                                    | Don't show this screen in the future                                                                                                    | Listening port on the Device Server:                                             | <ul> <li>Tes, enable originarios, use inibiano access menoo</li> </ul>                                                                                                    |

| www.madur.com                                                                                                    |                                                                                                    | User manual                                                                                                    |                                                                                                    | m                                                                                                    | naMoS   |
|----------------------------------------------------------------------------------------------------|----------------------------------------------------------------------------------------------------|----------------------------------------------------------------------------------------------------|----------------------------------------------------------------------------------------------------|----------------------------------------------------------------------------------------------------|---------|
| 14. Leave the rest of the settings by default<br>15. Finish the wizard – virtual COM port is now                                                              | Serial Settings for the De<br>There is no need to specify permanent co<br>for the serial port of this Device Server. T<br>enabled on the fly commands and the Viri<br>adjusting serial port parameters as require | evice Server<br>ommunications parameters<br>his is because you have<br>tual Serial Port will be<br>sed by application.                                                                                                    | Tibbo Connection Wizard is ready to set up the link. The following programming will be applied:          DEVICE SERVER       •         Routing mode:       Server         Transport protocol:       TCP         Local port:       1001         On-the-Fly commands:       Enabled         Row control:       1- Local         Baud rate:       7- T15200 bps | The Wizard has successfully completed the setup of the re-<br>connection<br>Click on the links below to review the setup on both sides of<br>connection:<br>Open <u>COM1 Settings</u><br>Open <u>DS (10.0.0.119) Settings</u> | equired |
| communicate with mamos via mamos PC software                                                                                                    | Don't show this screen in the future                                                                                                    |                                                                                                    | Partiy: 0- None<br>Data bits: 1- 8 bits<br>"All other Settings as per their default values<br>VIRTUAL SERIAL PORT (COM1)<br>Routing mode: Client<br>Destination: 0.36.119.9.71.224:1001<br>Connect mode: On-data<br>Transport protocol: TCP                                                                                                    | Click <finish> to close the Wizard or <restart> to create an connection</restart></finish>                                                                                                    | nother  |
| 16. Proper installation may be verified in Windows<br>device manager in Ports (COM & LPT section).<br>A new entry should appear: Tibbo Virtual Serial<br>Port |                                                                                                    | Device Manager     File Action View Help     Device Manager     File Action View Help     Display adapters     Display adapters     Display adapters     DVD/CD-ROM drives     DVD/CD-ROM drives | ices<br>Illers<br>devices<br>ing devices<br>(Personal Area Network)<br>(RFCOMM Protocol TDI)<br>k (TM) Gigabit Ethernet<br>os AR5BWB222 Wireless Network Adapter<br>Adapter<br>: szeregowy przez link Bluetooth (COM6)<br>: szeregowy przez link Bluetooth (COM7)<br>al Port (COM9)                                                                          |                                                                                                    |         |